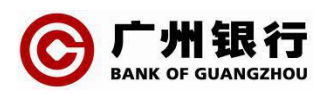

## 广州银行个人网上银行安全控件安装/更新 操作指南(2024 年版)

为进一步加强安全防控,全面保障客户的资金与网上银行交易安全,我行对网上银行安 全控件进行了更新,更新后我行个人网上银行可支持 Edge 浏览器、以及 IE9/10/11、360 安 全浏览器、搜狗浏览器、QQ 浏览器等 IE 内核浏览器。如您需安装/更新网上银行安全控件, 如图 1 所示,请按以下指引进行下载更新。

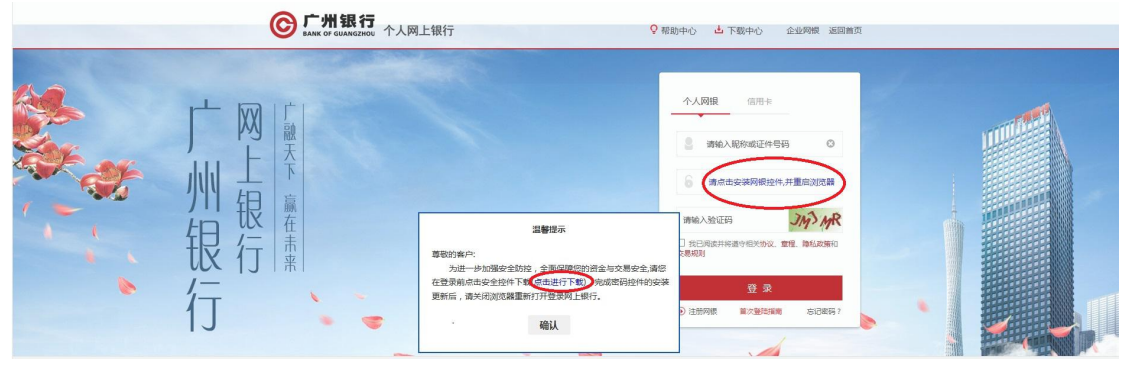

图 1

一、点击方框内链接下载并安装安全控件,安装完成后重启浏览器。

二、如您使用 Edge 浏览器进行更新控件后,弹出如下图 2 提示,还需设置 Edge 浏览器扩展。 请按图 2 指引点击"温馨提示"弹框中"确认"按钮(即第 1 点),再点击第 2 点,跳转链 接后如图 3 所示;按图 3 指引点击"获取"进行设置,设置后重启浏览器。

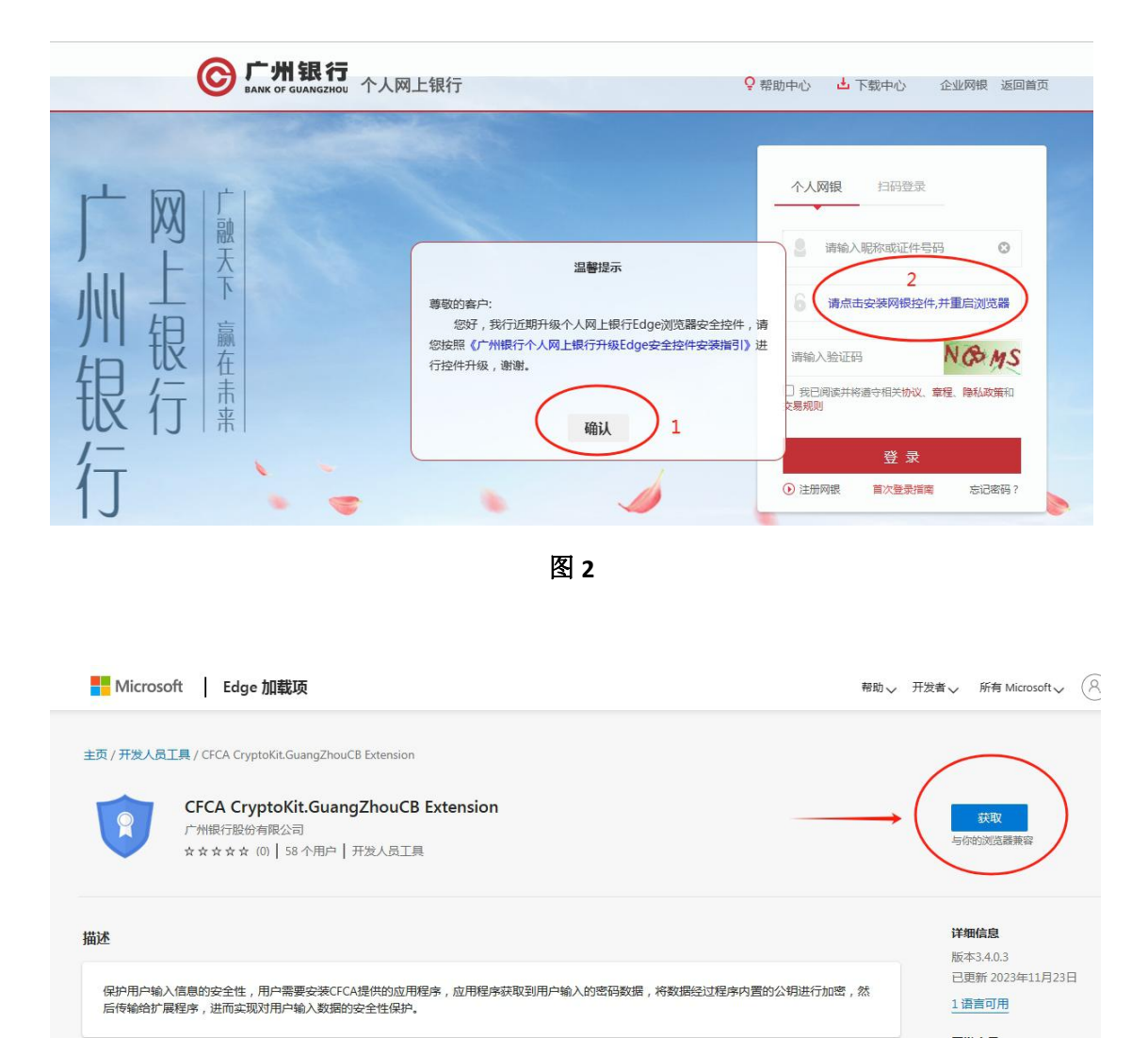

图 3

三、如按第一点安装控件完成后,页面弹出以下提示(如图 4 所示),可能是因为您使用了 360、搜狗等支持 IE 内核的双核浏览器,且设置的非 IE 兼容模式。 以下以常见几款双核 浏览器为例,请按指引进行操作设置 IE 兼容模式:

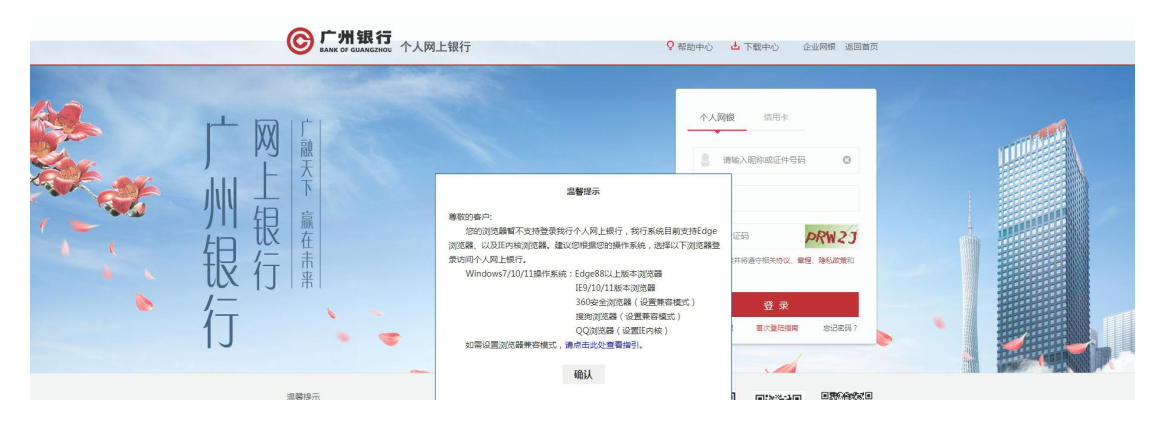

图 4

## 1、360 安全浏览器

请点击网址栏右方图标,并选择"e兼容模式",如下图5所示:

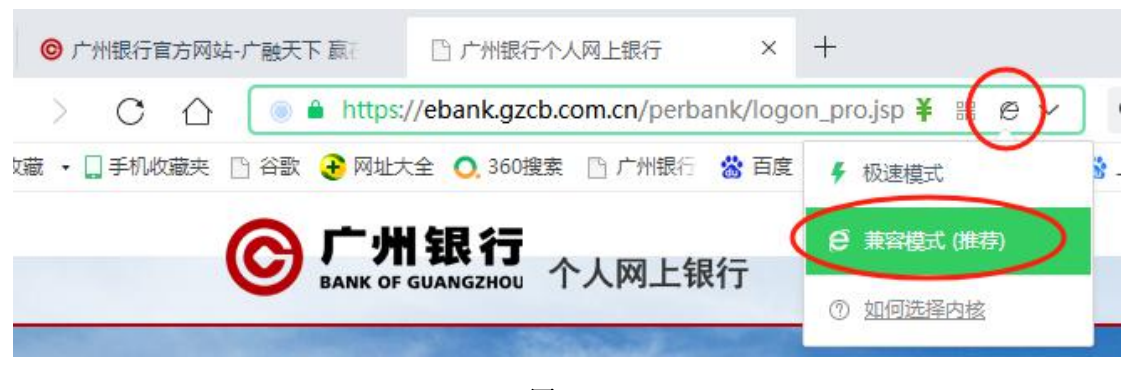

图 5

## 2、 搜狗浏览器

点击右上方菜单栏"选项-高级-更多高级设置-内核选择策略",选择"兼容模式",如

下图6所示:

| ← O 5 · ⊙ se://s | ettings/?category= | =other                                                                                                    |                                            | ☆ - S 输入文字搜索                                                     | a |
|------------------|--------------------|----------------------------------------------------------------------------------------------------|--------------------------------------------|------------------------------------------------------------------|---|
| ★ 牧康 ・ 営 百度一下。 ( | 🖯 网址大全 🎯 广州觀       | 1行 ● Favorites ● 银行网站 ● 相关行业网 ● 其他 ●                                                                                                    | ■新鮮新闻 💼 同整调查网 🔗 西度网盘 . 🛞 广州银行移 📓 MAKA 简单 [ | 7 广银偏用卡 當五郎樂联合 <table-cell-rows> 開発限打击 黨什么是 "新</table-cell-rows> |   |
| ● 网址大全 × /       | ○ 选项-高级            | × ( <u>+</u>                                                                                                    |                                            |                                                                  |   |
| 贞                |                    |                                                                                                    | Internet还项 恢复本页数认                          |                                                                  |   |
|                  | 页图字体               | <b>脱认李体 ~</b>                                                                                                    |                                            |                                                                  |   |
| 基本设置             | 广告过滤               | ✓ 启访理出窗口拦截 编辑免过缘列表                                                                                                    |                                            |                                                                  |   |
| 伝統设置             |                    | 使用扩展过油更多广告                                                                                                    |                                            |                                                                  |   |
| F#               | 智能值表               | ✓ 显示面码保存提示 打开例外列表<br>□→16写日母互用曲                                                                                                    |                                            |                                                                  |   |
| 飯辰手助<br>快趣鍵      |                    | <ul> <li>✓ 在同級城名外, 機構描写智能表单</li> <li>管理表集製編</li> </ul>                                                                                              |                                            |                                                                  |   |
| 計解管理             |                    |                                                                                                    |                                            |                                                                  |   |
| 高級               | 代理设置               | <ul> <li>○ 不能用任何代理</li> <li>④ 使用自定义代理</li> <li>设置代理服务器</li> </ul>                                                                                   |                                            |                                                                  |   |
|                  | 隐私保护               | 内審设置                                                                                                    |                                            |                                                                  |   |
|                  |                    | 湯除河道记录设置<br>✓ 参与用户体验改善计划,帮助我们改善河流器的产品体3                                                                                                    | 8                                          |                                                                  |   |
|                  | 系统托盘               | 总是是示刘成爵托盘图际<br>最小化到刘成爵托盘图际<br>关闭到刘成爵托盘图际                                                                                                    |                                            |                                                                  |   |
|                  | 其他                 | <ul> <li>✓ 由用二條码设述内容到手机功能</li> <li>          在改集中中型示局常访问的改量          ✓ 从外部保護打开多个QQ空间或部構时自动开向小导参区           爱 大手能限物時型示小尾巴:未可證明确通測視器      </li> </ul> | 3                                          |                                                                  |   |
|                  |                    | 目用功否員調整除(并自此功能局參信用例完備安全防持                                                                                                    | 〒76(20))                                   |                                                                  |   |
|                  | 实验室                | 更多理论设置                                                                                                    |                                            |                                                                  |   |
|                  |                    |                                                                                                    |                                            |                                                                  |   |
| 内核选择策            | 略: 智               | 能选择 ▲                                                                                                    |                                            |                                                                  |   |
|                  | 淮                  |                                                                                                    |                                            |                                                                  |   |
|                  | G                  | 較構式                                                                                                    | 1                                          |                                                                  |   |
|                  |                    | Contraction of the second second second second second second second second second second second second second s                                     |                                            |                                                                  |   |

图 6

3、QQ 浏览器

点击右上方菜单栏"设置-高级","内核模式"勾选"总是使用 IE 内核",如下图 7 所

示:

| ④ 上网导航 - 经快上网 从这里开始                                                             | 0 1662 × + 88                                                                                                    |       |                                                                                                    | - (                                                            | 9                               |
|---------------------------------------------------------------------------------|----------------------------------------------------------------------------------------------------|-------|----------------------------------------------------------------------------------------------------|----------------------------------------------------------------|---------------------------------|
| $\leftarrow$ $\rightarrow$ C $\bigcirc$ Q qqbrowser//settings/settings-advanced |                                                                                                    | 会 💁 - | 🛯 🚨 🗵 👻                                                                                              | 合 浴 化                                                          | E                               |
| ◆ ● ● ● ● ● ● ● ● ● ● ● ● ● ● ● ● ● ● ●                                         | <ul> <li>「奈多与仗捷健(高級)安全设置</li> <li>● 時間知うは違え(代売期用息方法、単語注意は単母性)</li> <li>○ 日気を知られば(○)</li> <li>○ 日気を知られば(○)</li> </ul>                                                                                                    |       | ● 製果QQ加減器<br>11至、反抗、因<br>11至、反抗、因<br>11至、反抗、因<br>11至<br>11至<br>11至<br>11至<br>11至<br>11至<br>11至<br>11 |                                                                |                                 |
| 安全与勝利                                                                           | ▲<br>「用型改集」<br>「用型改集」<br>「要定化」<br>「要定化」<br>「要定化」<br>「要定化」<br>「要定化」<br>「」<br>「」<br>「」<br>「」<br>「」<br>「」<br>「」<br>「」<br>「」<br>「                                                                                                    |       | 新建設口 普通<br>確故 - 100% +<br>阿贝男得为<br>依据最近地域的阿贝<br>打印<br>童找                                             | 小場 无<br>解她 全が<br>图片 文付<br>Ctrl+Shift+T<br>Ctrl+Shift+T<br>Ctrl | 貫<br>罪<br>は<br>い<br>+P<br>trl+P |
| 帐号密码                                                                            | <ul> <li>100年6月</li> <li>11日日</li> <li>11日日</li> <li>11日</li> <li>11日</li> <li>11日</li> <li>11日</li> <li>11日</li> <li>11日</li> <li>11日</li> <li>11日</li> <li>11日</li> <li>11日</li> <li>11日</li> <li>11日</li> <li>11日</li> <li>11日</li> <li>11日</li> <li>11日</li> <li>11日</li> <li>11日</li></ul> |       | 工具<br>報助<br>障礙例边栏                                                                                    | A                                                              | ><br>><br>lt+Q                  |

图 7

四、如下载安全控件后无法安装,请按以下指引进行排查修改。

1、请打开下载控件所在文件夹,点击"查看",勾选"文件扩展名"(如下图 8),查看 下载的控件文件名是否为 CryptoKit.GZCB.exe;

|                  |                                                                                                    | 载                                      |                                                                                         | >        | ×  |
|------------------|----------------------------------------------------------------------------------------------------|----------------------------------------|-----------------------------------------------------------------------------------------|----------|----|
| 文件 王贝 共昇         | 章者 应用程序上具                                                                                                    |                                        |                                                                                         | -14      | (? |
| □ 预览窗格           | <ul> <li>■ 超大関标</li> <li>● 大関标</li> <li>● 小関标</li> <li>● 小関标</li> <li>● 詳細信息</li> <li>▼</li> <li>本</li> </ul> | □□□□□□□□□□□□□□□□□□□□□□□□□□□□□□□□□□□□   | <ul> <li>项目复选框</li> <li>文件扩展名</li> <li>隐藏</li> <li>隐藏的项目 所选项目</li> <li>显示/隐藏</li> </ul> | 送三       |    |
| **** □ 详细信息窗格 窗格 |                                                                                                    | 治水、、、、、、、、、、、、、、、、、、、、、、、、、、、、、、、、、、、、 |                                                                                         |          |    |
| 🔷 丶芄 🚿           | UN CITYPIONIGOLOD (JEJICAC                                                                                    | LUL-1 JITO THISE                       | ינ עבונו עביו                                                                           | טא כנט,כ | 1  |
|                  | CryptoKit.GZCB_exe                                                                                            | 2024/5/16 17:15                        | GZCB_EXE 文件                                                                             | 9,899 KB |    |
|                  |                                                                                                    |                                        |                                                                                         |          |    |

图 8

2、如因网络原因文件名变为 CryptoKit\_GZCB\_exe(如上图 8 所示),请右键单击文件并 选择"重命名",将文件名改为 CryptoKit\_GZCB.exe,即"\_"改为"."。

修改完成后,双击下载文件按指引进行安装即可。